## **Using FTP/SFTP in Sublime Text**

SFTP package is super useful if you want to have a development environment like Visual Studio Code. You can open the cloned remote folders on navigation pane, open, modify and sync-up with remote server easily.

You will need to follow below steps

STEP 1. Sublime Text Package Control Installation

- Go to the editor and press ctrl+shift+p on WIndows/Linux, press cmd+shift+p on Mac.
- Type Install Package Control, and press enter
   If everything goes fine, you will see the dialog like by

| If everything goes fine, you will see the dialog like below                                                     |   |
|----------------------------------------------------------------------------------------------------|---|
| Sublime Text                                                                                                    | × |
| Package Control was successfully installed<br>Use the Command Palette and type "Install Package" to get started |   |
| ОК                                                                                                    |   |

STEP 2. SFTP Package Installation

- Go to the editor and press ctrl+shift+p on Windows/Linux, press cmd+shift+p on Mac.
- Type Package Control select Package Control: Install Package wait for a while till package list populate

| Package Control                                                                                                 |  |  |  |  |  |  |  |  |
|----------------------------------------------------------------------------------------------------|--|--|--|--|--|--|--|--|
| Package Control: Add Channel                                                                                    |  |  |  |  |  |  |  |  |
| Package Control: Add Repository                                                                                 |  |  |  |  |  |  |  |  |
| Package Control: Disable Package                                                                                |  |  |  |  |  |  |  |  |
| Package Control: Discover Packages                                                                              |  |  |  |  |  |  |  |  |
| Package Control: Enable Package                                                                                 |  |  |  |  |  |  |  |  |
| Package Control: Install Package                                                                                |  |  |  |  |  |  |  |  |
| Package Control: List Packages                                                                                  |  |  |  |  |  |  |  |  |
| Package Control: Remove Channel                                                                                 |  |  |  |  |  |  |  |  |
| Package Control: Remove Package                                                                                 |  |  |  |  |  |  |  |  |
| Package Control: Remove Repository                                                                              |  |  |  |  |  |  |  |  |
| Package Control: Satisfy Dependencies                                                                           |  |  |  |  |  |  |  |  |
| Package Control: Upgrade Package                                                                                |  |  |  |  |  |  |  |  |
| Package Control: Advanced Install Package                                                                       |  |  |  |  |  |  |  |  |
| Package Control: Create Package File                                                                            |  |  |  |  |  |  |  |  |
| Package Control: Install Local Dependency                                                                       |  |  |  |  |  |  |  |  |
| De alter de la desta de la transmissión de la seconda de la seconda de la seconda de la seconda de la seconda d |  |  |  |  |  |  |  |  |

Type SFTP and you will see the SFTP package select SFTP box and hit enter.

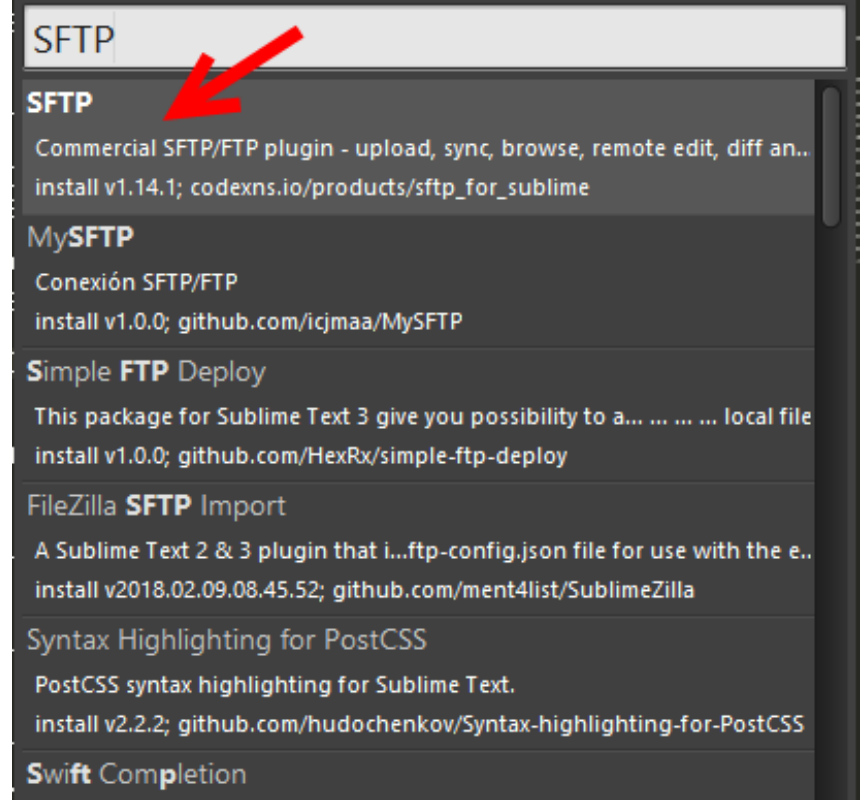

## STEP 3. Setup a connection

Create a folder Drag & Drop onto Sublime Text and you will see the folder navigation pane on left side.

|                     | _defau                            | lt                        |                                                                  |                    |                                    |         |                    |                  |      |             |      |             |       |          |         |        |
|---------------------|-----------------------------------|---------------------------|------------------------------------------------------------------|--------------------|------------------------------------|---------|--------------------|------------------|------|-------------|------|-------------|-------|----------|---------|--------|
| Move<br>File<br>FOL | mouse<br>untitled<br>Edit<br>DERS | curso<br>d (_def<br>Selec | r on to<br>fault) -<br>ttion<br>Nev<br>Ren<br>SFT<br>Nev<br>Dele | P/FTP              | ne creat<br>me Text<br>View<br>• • | Goto    | er (_defa<br>Tools | ult in t<br>Proj | iect | Preferences | Help | t click SFT | P/FTP | click Ma | ap to R | emote. |
|                     |                                   | _                         | Ren                                                              | d in Fol<br>nove F | lder<br>older fro                  | om Proj | ect                |                  |      |             |      |             |       |          |         |        |

Edit your json file (host, user, port, and remote\_path) save the file (it will be saved as sftp-config.json)

// The tab key will cycle through the settings when first created
// Visit http://wbond.net/sublime\_packages/sftp/settings for help
// sftp, ftp or ftps

```
"type": "sftp",
```

{

```
"save_before_upload": true,
"upload_on_save": false,
"sync_down_on_open": false,
"sync_skip_deletes": false,
"sync_same_age": true,
"confirm_downloads": false,
"confirm_sync": true,
"confirm_overwrite_newer": false,
"host": "example.com",
"user": "username",
//"password": "password",
//"port": "22",
"remote_path": "/example/path/",
"ignore_regexes": [
    "\\.sublime-(project|workspace)", "sftp-config(-alt\\d?)?\\.json",
    "sftp-settings\\.json", "/venv/", "\\.svn/", "\\.hg/", "\\.git/",
    "\\.bzr", "_darcs", "CVS", "\\.DS_Store", "Thumbs\\.db", "desktop\\.ini"
],
//"file_permissions": "664",
//"dir_permissions": "775",
//"extra_list_connections": 0,
"connect_timeout": 30,
//"keepalive": 120,
//"ftp_passive_mode": true,
//"ftp_obey_passive_host": false,
//"ssh_key_file": "~/.ssh/id_rsa",
//"sftp_flags": ["-F", "/path/to/ssh_config"],
//"preserve_modification_times": false,
//"remote_time_offset_in_hours": 0,
//"remote_encoding": "utf-8",
//"remote_locale": "C",
//"allow_config_upload": false,
```

Move mouse cursor on top of the folder (\_default in this case) click mouse right click SFTP/FTP click Sync RemoteLocal to get the updateto-date code from the server

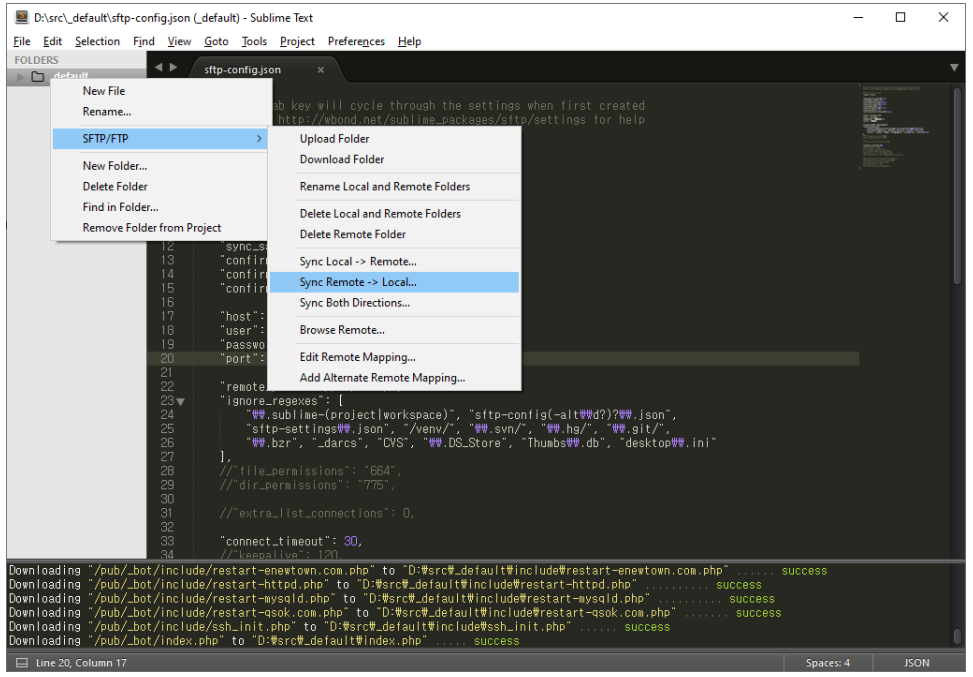

}

You are all set. You can simply select codes on navigation pane and modify it easily.

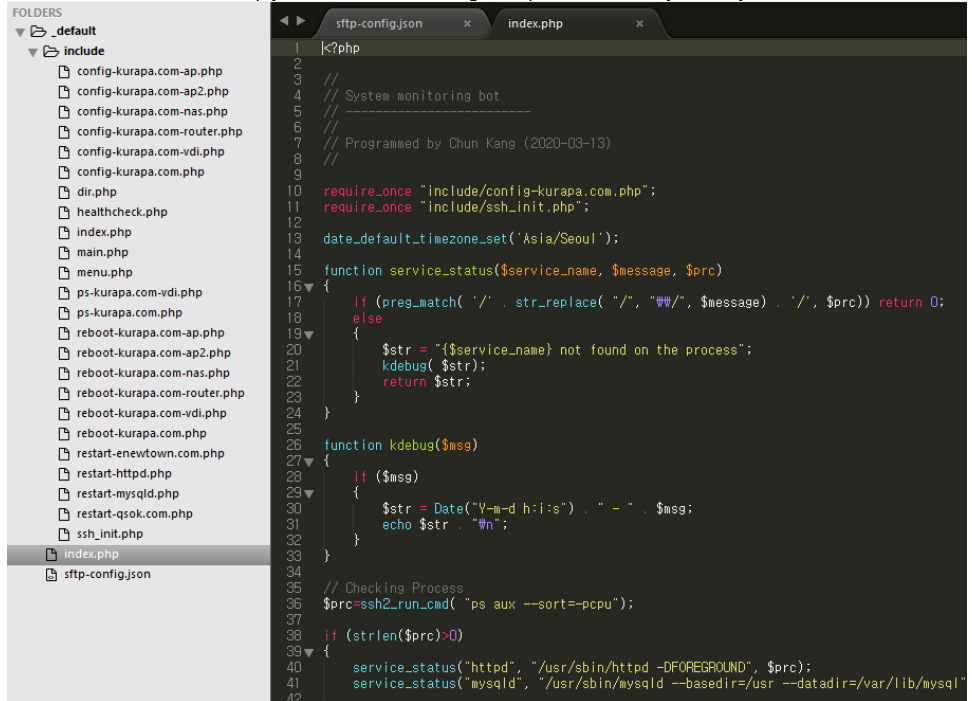

Once modification is done, you can sync up with the SFTP server by moving mouse cursor on top of the folder (\_default in this case) click mou se right click SFTP/FTP click Sync LocalRemote or Sync Both Directions

Even though this is straightforward and easy, but it may not safer for the user mistake - it could erase all the source code on the server, so you'd better to use Version Control System like Git or SVN.